## Gestion des utilisateurs et groupes

Cette page vous présente la page des utilsiateurs, des groupes, des services associés à chacun (mail, agenda, cloud), les admins (étoile noire) ainsi que les statistiques d'utilisation de votre espace.

| Cestion des utilisateurs du domaine ecole.zourit.net |                 |            |                   |                     |      |          |           |            |              |          |            |
|------------------------------------------------------|-----------------|------------|-------------------|---------------------|------|----------|-----------|------------|--------------|----------|------------|
| Ajou                                                 | ter un utilisat | teur Suppi | rimer utilisateur | Gestion des groupes | Stat | istiques |           | Re         | chercher     | 0        | ■ 2.       |
|                                                      | Admin 🗍         | Nom        | Prénom +          | E-mail              | ŧ    | Mdp      | ⊠ E-mails | 嶜 Contacts | 🛱 Calendrier | 🛢 Tâches | 📥 Cloud    |
|                                                      | *               | -          | 1.000             | 10000               |      | ٩,       | <  ₽      | ~          | *            | *        | . ₹        |
|                                                      | ☆               | 1000       |                   |                     |      | ٩,       | . ₹       | ~          | ~            | ~        | . ₹        |
|                                                      | ☆               |            | 100               | 10000               |      | a,       | ✓ ₩       | ~          | ~            | ~        | . ₹        |
|                                                      | *               |            |                   |                     |      | ٩,       | . ₹       | ~          | ~            | ~        |            |
|                                                      | *               | -          | 1.000             | _                   |      | a,       |           | ~          | ~            | ~        | <b>v</b> = |

## Ajout d'un utilisateur

Compléter les champs. Il est possible d'associer aussitot un groupe à un utilisateur.

|                                          | Salsie Nouvel of     | instear     | ~                       |
|------------------------------------------|----------------------|-------------|-------------------------|
| Nom                                      |                      |             | Liste des groupes       |
| Prénom                                   |                      |             | cm1@ecole.zourit.net    |
| Email                                    | @ecole.zourit.net    |             | maclasse@ecole.zourit.n |
| Mot de passe                             | pour cet utilisateur |             | test@ecole.zourit.net   |
| ⊠ E-mails                                | ✔ 1                  | ▲<br>♥ 31 G | o disponibles           |
| 🖀 Contacts                               | •                    |             |                         |
| 🛱 Calendrier                             | •                    |             |                         |
| nâches                                   | •                    |             |                         |
|                                          | ✔ 1                  | 31 G        | o disponibles           |
| Cloud                                    |                      |             |                         |
| <ul> <li>Cloud</li> <li>Admin</li> </ul> | ×                    |             |                         |

## Ajout d'un groupe

Cliquer sur Gestion des groupes, puis Ajouter un groupe.

Crééer un nom et cocher les personnes à y associer.

| Ajouter un groupe au domaine 🛛 🗙                            |           |          |                     |  |  |
|-------------------------------------------------------------|-----------|----------|---------------------|--|--|
| Nom d                                                       | lu Groupe |          | @ecole.zourit.net   |  |  |
|                                                             |           | Recherch | er 🛛 🖉 💆 -          |  |  |
|                                                             | Nom \$    | Prenom 🕴 | E-mail 🔶            |  |  |
|                                                             |           |          | c@ecole.zourit.net  |  |  |
|                                                             |           |          | Decole.zourit.net   |  |  |
|                                                             |           | 100      | @ecole.zourit.net   |  |  |
|                                                             |           |          | @ecole.zourit.net   |  |  |
|                                                             |           |          | in@ecole.zourit.net |  |  |
|                                                             | -         | 100      | he@ecole.zourit.net |  |  |
|                                                             |           |          | ro@ecole.zourit.net |  |  |
|                                                             |           |          | @ecole.zourit.net   |  |  |
|                                                             | 100       | 100      | le@ecole.zourit.net |  |  |
| Affichage des lignes 1 à 9 sur 9 lignes au total<br>Valider |           |          |                     |  |  |

## Gestion ds groupes : ajouter, retirer des membres

Vous pouvez avec le bouton "**Gestion des groupes**", choisir de déplier les memrbes d'un groupe avec "+"

Et ensuite pour retirer un utilisateur : cocher sa case + retirer utilisateur de ce groupe

Pour l'ajouter : **recherche un utilisateur** (dans champ de recherche à droite) + **Ajouter à ce** groupe.

Supprimer un groupe (mais pas les utilisateurs, il faut **cocher la case** à gauche, puis "**Suppression de groupe(s)**".

| ← Gestion des groupes du domaine ecole.zourit.net                                                                                                    |                                |  |  |  |  |  |  |
|----------------------------------------------------------------------------------------------------|--------------------------------|--|--|--|--|--|--|
| Ajouter un groupe Suppression de groupe(s)                                                                                                    | Recherche de groupe(s) 🕲 🛛 🔺   |  |  |  |  |  |  |
| Liste des groupes +                                                                                                    |                                |  |  |  |  |  |  |
| + cm1@ecole.zourit.net                                                                                                    | cm1@ecole.zourit.net           |  |  |  |  |  |  |
| - Maclasse@ecole.zourit.net                                                                                                    |                                |  |  |  |  |  |  |
| Ajouter un utilisateur à ce groupe 🗶 Retirer utilisateur(s) de ce groupe                                                                                                    | Recherche utilisateur(s) 🔕 🛛 Z |  |  |  |  |  |  |
| Nom 💠                                                                                                    | Prenom 💠 📃                     |  |  |  |  |  |  |
|                                                                                                    |                                |  |  |  |  |  |  |
|                                                                                                    |                                |  |  |  |  |  |  |
| and a second second s |                                |  |  |  |  |  |  |
|                                                                                                    |                                |  |  |  |  |  |  |
|                                                                                                    |                                |  |  |  |  |  |  |
| 1000                                                                                                    |                                |  |  |  |  |  |  |
| + test@ecole.zourit.net                                                                                                    |                                |  |  |  |  |  |  |

From: https://doc.zourit.net/ - **Doc, doc Zourit ?** 

Permanent link: https://doc.zourit.net/doku.php?id=admin:comtpesgroupes&rev=1585770412

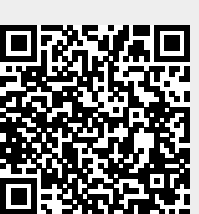

Last update: 2020/04/01 21:46